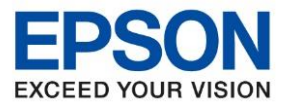

: วิธีการเชื่อมต่อ Wi-Fi Direct : L15150 : Windows

### ้วิธีการเชื่อมต่อ Wi-Fi Direct รุ่น L15150 สำหรับ Windows

#### เมนูภาษาไทย ที่มุมขวาของหน้าจอดังภาพ 1.กดปุ่ม A 6 k Presets แฟกซ์ ถ่ายเอกสาร สแกน $\ominus$ • • Job/Status 21-08-2020 17:58

A 18 5 -\* Copy Scan Fax Presets . . .  $\ominus$ 4 Job/Status 21-08-2020 18:24

เมนูภาษาอังกฤษ

### 2.เลือกที่ Wi-Fi Direct

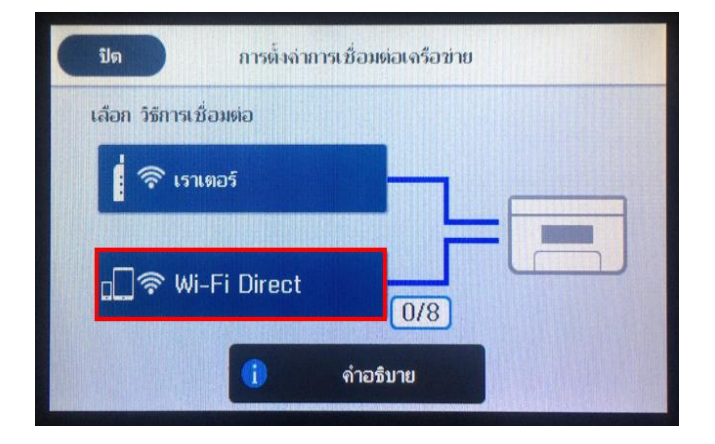

| Close                  | Network Connection Settings                                                                                                    |
|------------------------|----------------------------------------------------------------------------------------------------|
| Select Conne           | ction Method.                                                                                                    |
| Rout                   | er and a second second s |
| <mark>□]</mark> 奈 Wi-F | i Direct                                                                                                    |
|                        | i Description                                                                                                    |

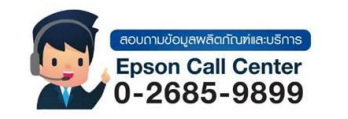

สามารถสอบถามข้อมูลเพิ่มเดิมทางอีเมลล์ได้ที่ <u>support@eth.epson.co.th</u> เวลาทำการ : วันจันทร์ – ศุกร์ เวลา 8.30 – 17.30 น.ยกเว้นวันหยุดนักขัตฤกษ์

www.epson.co.th Sep 2019 / CS27

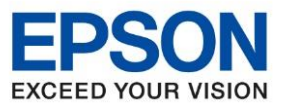

: วิธีการเชื่อมต่อ Wi-Fi Direct : L15150

: Windows

#### 3.เลือกที่เมนู เริ่มมการดั้งค่า / Start Setup

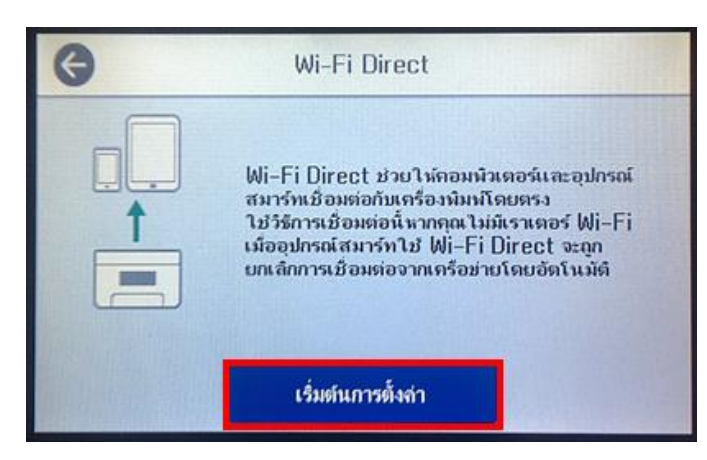

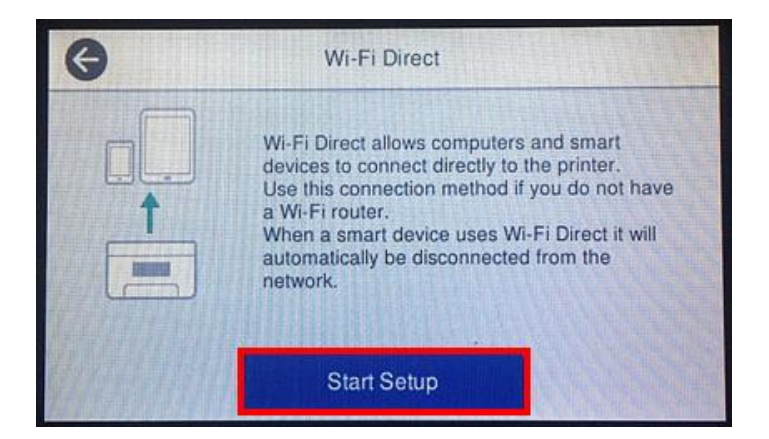

### 4.เลือกระบบปฏิบัติการที่ต้องการเชื่อมต่อ

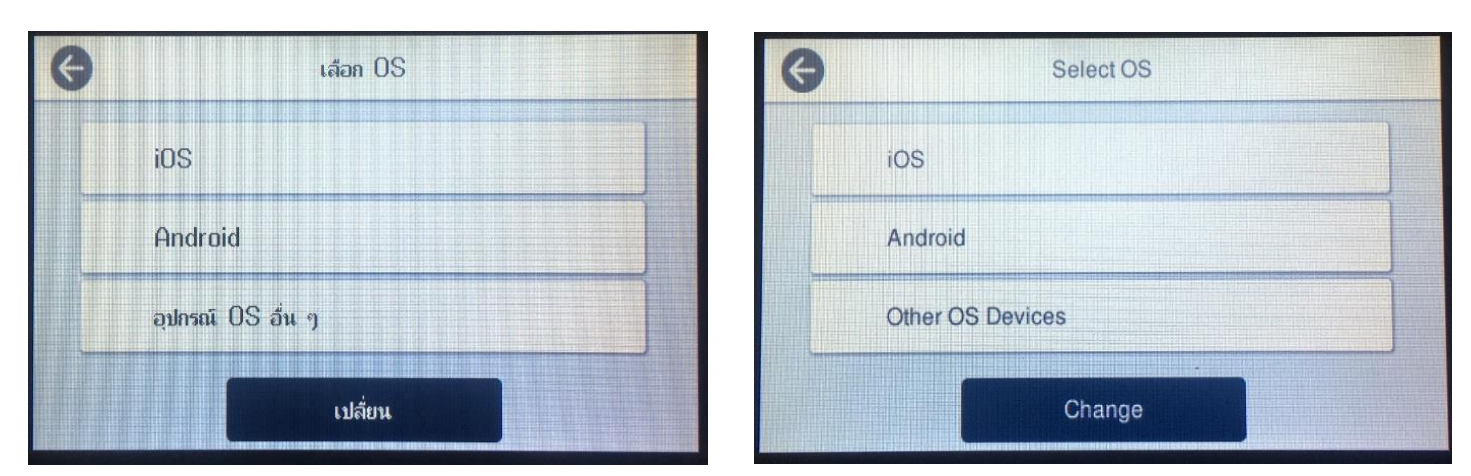

### 5. เลือก เสร็จสิ้น/Complete หลังจากเลือกที่ เสร็จสิ้น/Complete หน้าจอจะกลับไปที่การตั้งค่าการเชื่อมต่อเครือข่าย

### ให้กด Close เพื่อกลับสู่หน้าหลัก

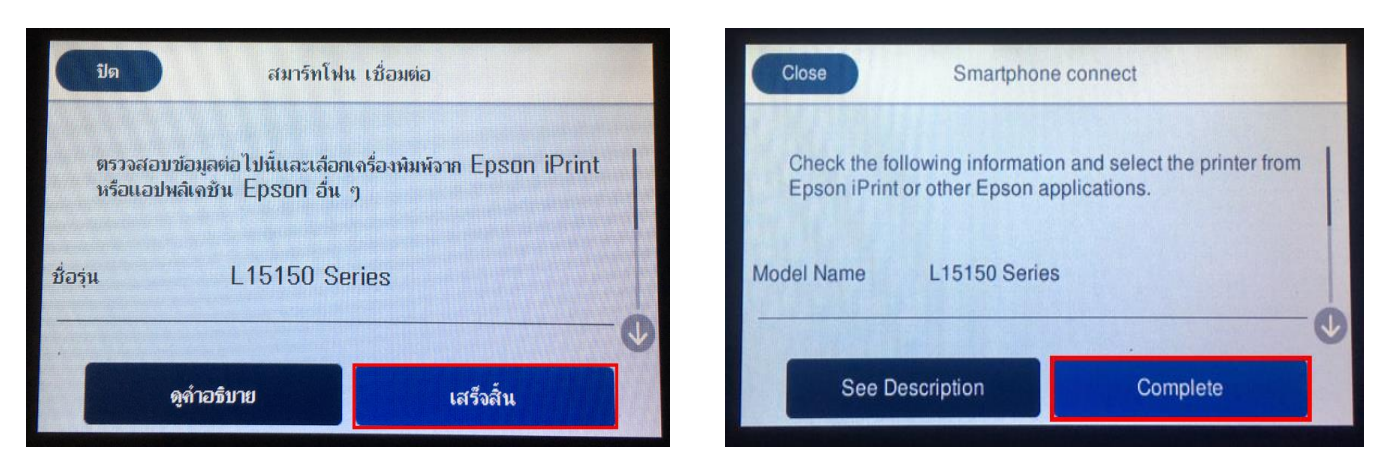

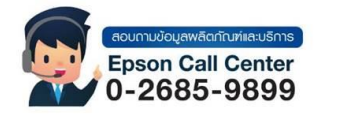

สามารถสอบถามข้อมูลเพิ่มเดิมทางอีเมลล์ได้ที่ <u>support@eth.epson.co.th</u> เวลาทำการ : วันจันทร์ – ศุกร์ เวลา 8.30 – 17.30 น.ยกเว้นวันหยุดนักขัดฤกษ์ <u>www.epson.co.th</u> Sep 2019 / CS27

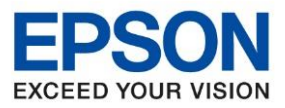

: วิธีการเชื่อมต่อ Wi-Fi Direct : L15150

: Windows

### 6.หากต้องการทราบชื่อ Wifi direct และรหัสผ่าน เลือกที่ Other OS Devices

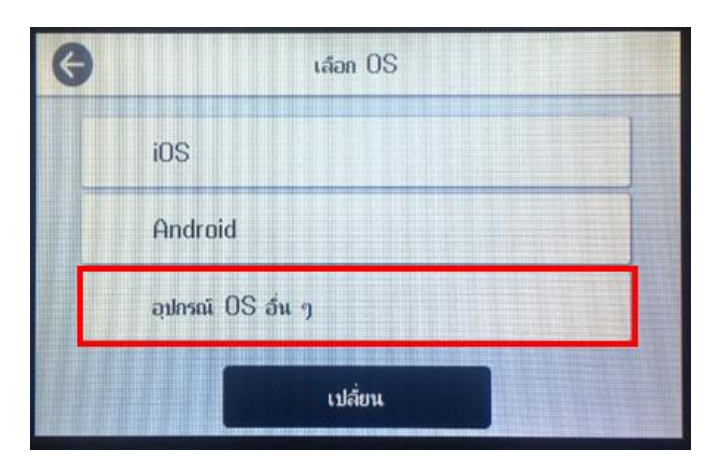

| G | Select OS        |             |
|---|------------------|-------------|
|   | iOS              |             |
|   | Android          |             |
|   | Other OS Devices |             |
|   | Change           | - THE OWNER |

# จะขึ้นชื่อ Wifi Direct และรหัสผ่านดังรูป

| G                           | สมาร์ทโฟน                                    | ເນື່ອນທ່ອ                 |     | G                     | Smartphor                                | e connect                   |     |
|-----------------------------|----------------------------------------------|---------------------------|-----|-----------------------|------------------------------------------|-----------------------------|-----|
| เลือก SSII<br>นั้นเลือก "ถ่ | O ในการตั้งค่า Wi−Fi บ<br>ถ้ดไป" บนหน้าจอนี้ | ทเอุปกรณ์อัจฉริยะของจุณ จ | จาก | Select the select "Ne | SSID on your sma<br>ext" on this screen. | t device's Wi-Fi setting, t | hen |
| SSID                        | DIRECT-pC-E                                  | PSON-L15150 Series        |     | SSID                  | DIRECT-pC-EF                             | SON-L15150 Series           |     |
| รหัสย่าน                    | 79699503                                     |                           |     | Password              | 79699503                                 |                             |     |
| 6                           | ดูคำอซิบาย                                   | ถัดไป                     |     | See                   | Description                              | Next                        |     |

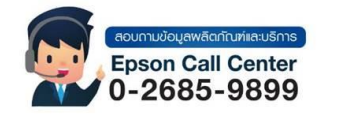

สามารถสอบถามข้อมูลเพิ่มเดิมทางอีเมลล์ได้ที่ <u>support@eth.epson.co.th</u>
 เวลาทำการ : วันจันทร์ – ศุกร์ เวลา 8.30 – 17.30 น.ยกเว้นวันหยุดนักขัตฤกษ์

เวลาทำการ : วันจันทร์ – ศุกร์ เวลา 8.30 – 17.30 น.ยกเว้นวันหยุดนักขัดฤกษ์
 <u>www.epson.co.th</u>

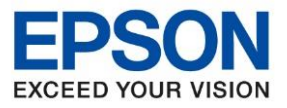

: วิธีการเชื่อมต่อ Wi-Fi Direct : L15150 : Windows

### <u>วิธีการเชื่อมต่อ Wi-Fi Direct</u>

1.Connect Wireless ที่เครื่องคอมพิวเตอร์ โดยให้เลือก Connect ไปที่ชื่อ Wi-Fi Direct ของเครื่องพิมพ์

โดยคลิกขวาที่ไอคอน 🛛 📶 ด้านล่างขวาจอคอมพิวเตอร์ และเลือกชื่อ Wi-Fi ของเครื่องพิมพ์แล้วคลิก Connect

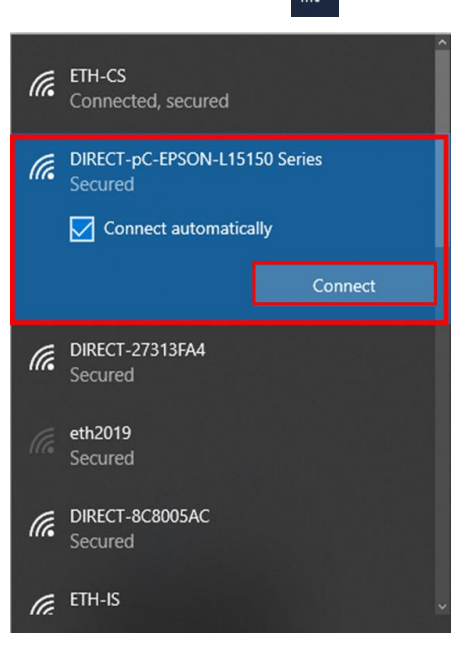

2. จะมีหน้าต่างให้ใส่ Password Wi-Fi Direct เมื่อใส่เสร็จแล้ว คลิก Next

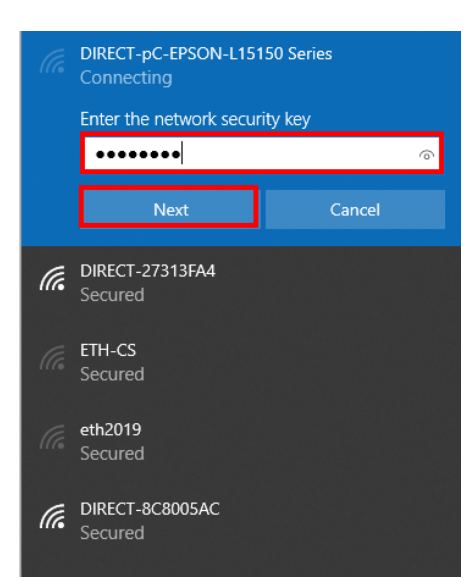

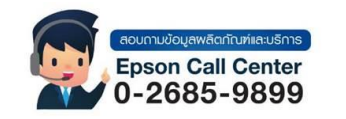

• สามารุถสอบถามข้อมูลเพิ่มเติมทางอีเมลล์ได้ที่ <u>support@eth.epson.co.th</u>

เวลาทำการ : วันจันทร์ – ศุกร์ เวลา 8.30 – 17.30 น.ยกเว้นวันหยุดนักขัดถูกษ์
 www.epson.co.th

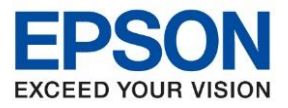

หัวข้อ : วิธีการเชื่อมต่อ Wi-Fi Direct รุ่นที่รองรับ : L15150 ระบบปฏิบัติการ : Windows

#### 2. วิธีการติดตั้งไดร์เวอร์ที่คอมพิวเตอร์

้คาเดือน: ห้ามต่อสาย USB จนกว่าจะได้รับคาแนะนาให้เชื่อมต่อในขั้นตอนการติดตั้งไดร์เวอร์ และก่อนการติดตั้งแนะนาให้ ปิดไฟร์วอลของเครื่องคอมพิวเตอร์ และสแกนไวรัสก่อนการติดตั้ง

1. ใส่แผ่นไดร์เวอร์

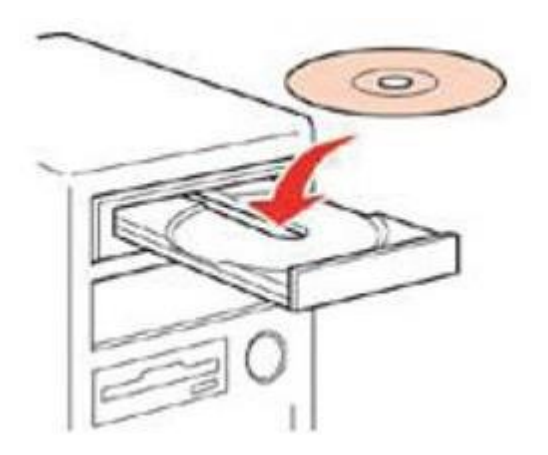

2.ดับเบิ้ลคลิกไดร์ซีดี Epson เพื่อเริ่มการติดตั้ง หรือ คลิกขวาที่ไดร์ซีดี Epson เลือก Open และดับเบิ้ลคลิกเลือก InstallNavi

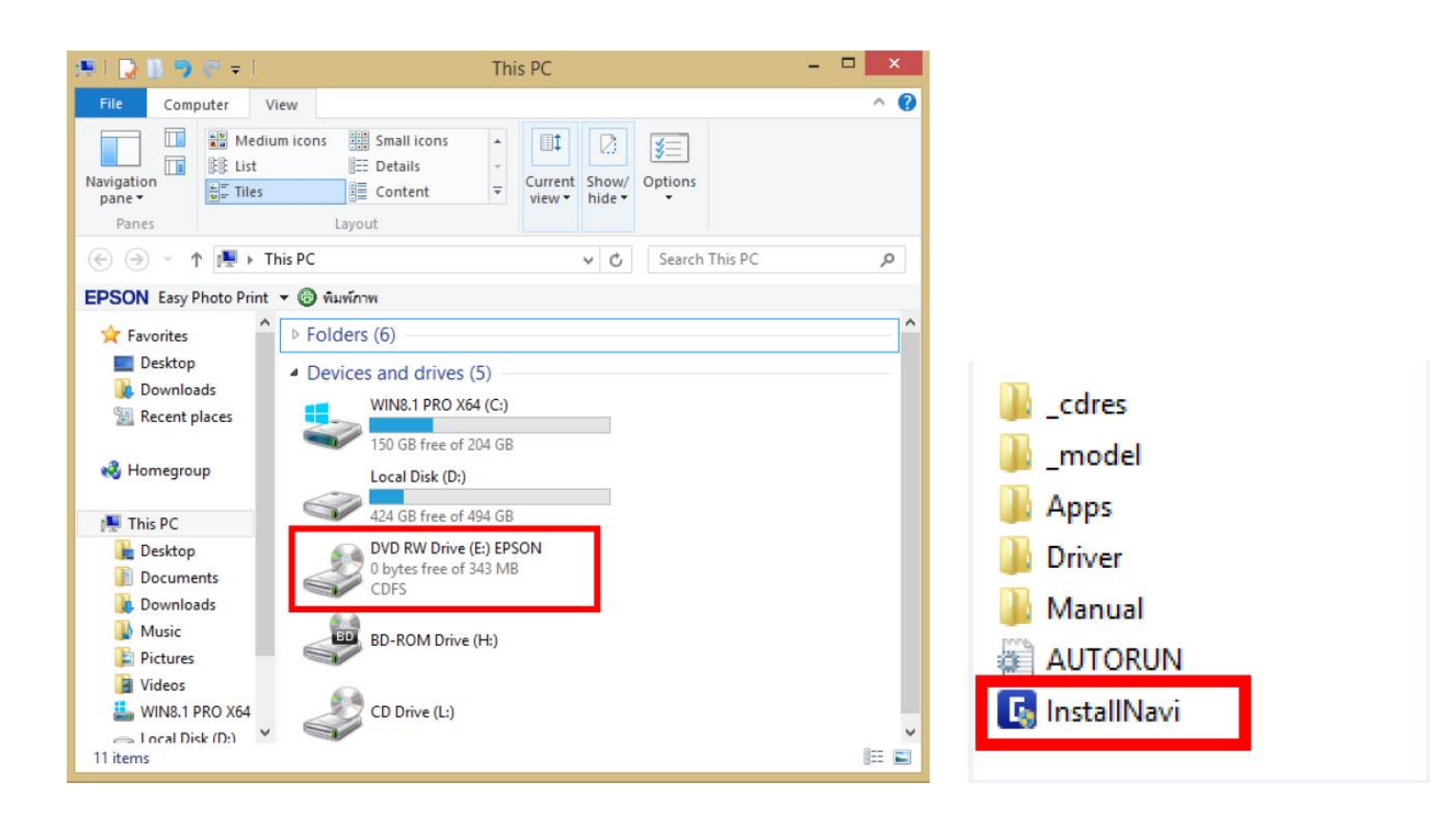

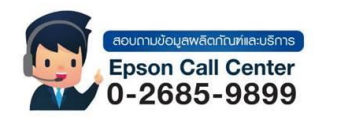

สามารถสอบถามข้อมูลเพิ่มเดิมทางอีเมลล์ได้ที่ <u>support@eth.epson.co.th</u> เวลาทำการ : วันจันทร์ – ศุกร์ เวลา 8.30 – 17.30 น.ยกเว้นวันหยุดนักขัตฤกษ์ <u>www.epson.co.th</u> Sep 2019 / CS27

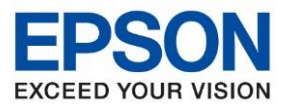

: วิธีการเชื่อมต่อ Wi-Fi Direct : L15150 : Windows

### ึกรณีคอมพิวเตอร์ไม่สามารถใส่แผ่นได้แนะนำดาวโหลดไดร์เวอร์ที่ <u>www.epson.sn</u>

### 1.เข้าเว็บ <u>www.epson.sn</u> และพิมพ์ชื่อรุ่นที่ช่องคันหากด Enter

| EPSON   |                   |                                      |                      |                 | English | • Windows • |
|---------|-------------------|--------------------------------------|----------------------|-----------------|---------|-------------|
| Gallery | Sett              | ing Up Your Pro                      | oduct                |                 |         |             |
|         | Enter the name of | your product or select it from all p | products. e.g. XP-22 | 25              |         |             |
|         | Alter and         |                                      | aww. 👾               | ۱               |         |             |
|         |                   | All products +                       |                      |                 |         |             |
|         | Terms of use      | EPSON.COM                            | @ Seito E            | paon Cerp. 2020 |         |             |

# 2.เลือกแทบ Let's get started หรือ มาเริ่มกันเลย

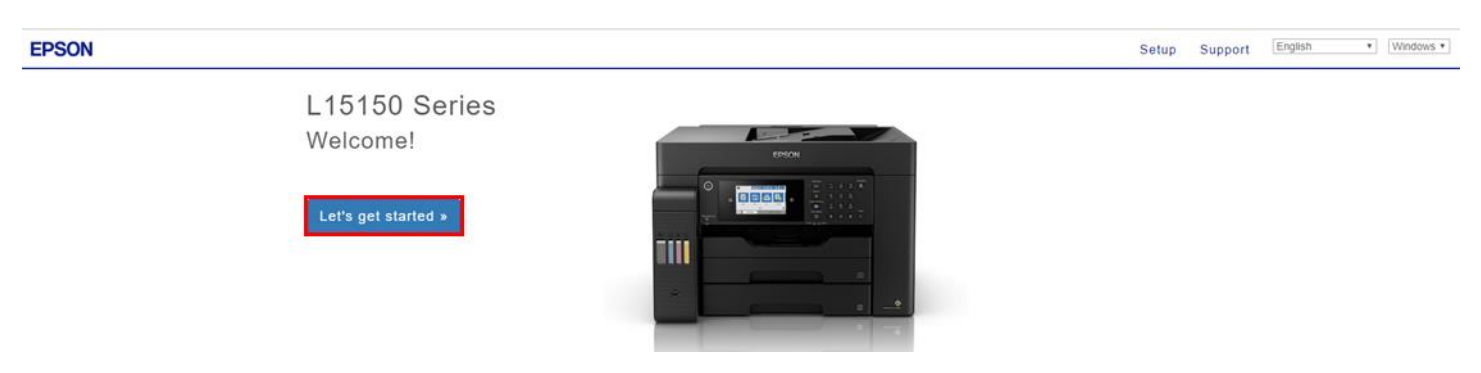

# 3.เลื่อนลงมาที่ หัวข้อที่ 2 connect/เชื่อมต่อ เลือกที่ Download /ดาวโหลด

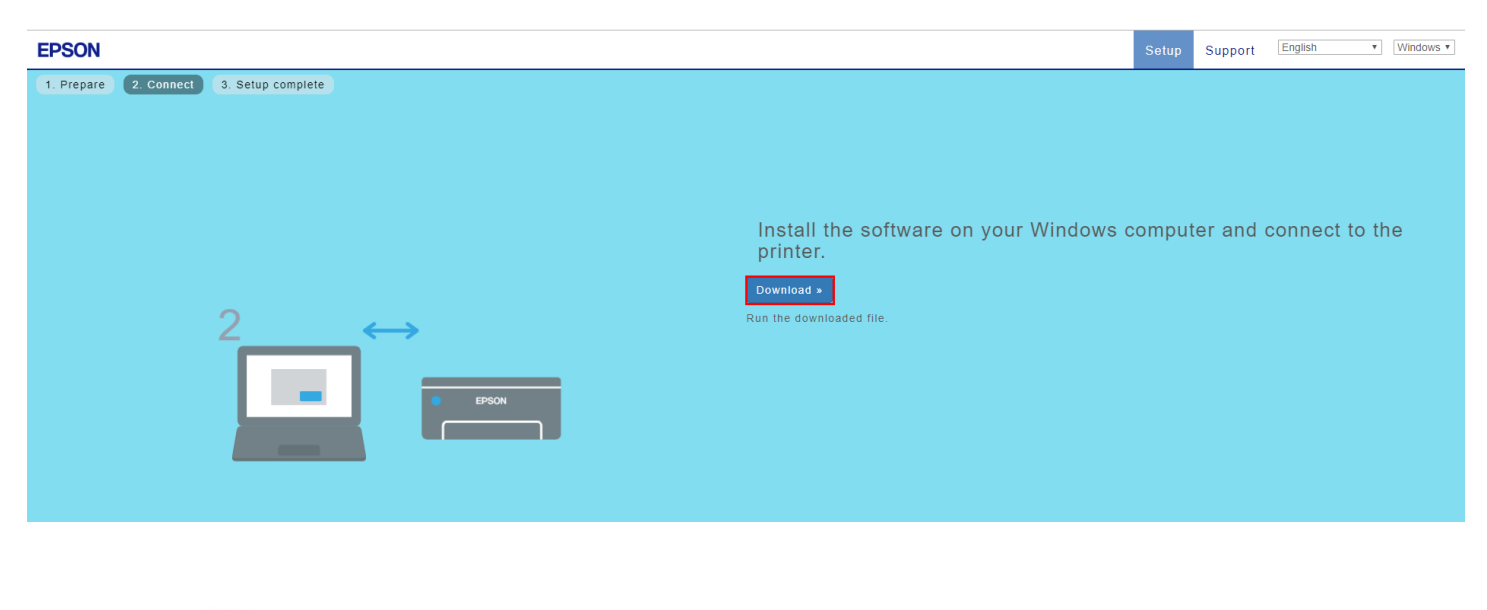

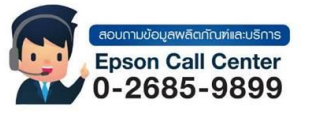

สามารถสอบถามข้อมูลเพิ่มเดิมทางอีเมลล์ได้ที่ <u>support@eth.epson.co.th</u> เวลาทำการ : วันจันทร์ – ศุกร์ เวลา 8.30 – 17.30 น.ยกเวันวันหยุดนักขัตฤกษ์ <u>www.epson.co.th</u> Sep 2019 / CS27

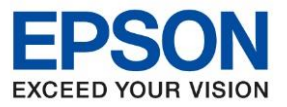

: วิธีการเชื่อมต่อ Wi-Fi Direct : L15150 : Windows

# 4.คลิกที่ไดร์เวอร์ที่ดาวโหลดมาหรือจากแผ่นไดร์เวอร์ เลือก ยอมรับ

| Install Navi [L15150 Series] | - 0                                                                                                    | × |
|------------------------------|----------------------------------------------------------------------------------------------------|---|
|                              | ข้อตกลงการใช้โปรแกรม                                                                                                    |   |
| ข้อมกลงการใช้โปรแกรม         | ข้อตกลงอนุญาต์ให้สิทธิ์ใช้งานซอฟต์แวร์ส่าหรับผู้ใช้ปลายหางของ EPSON                                                                                                    |   |
| เลือกตัวเลือก                | ข้อกังเกตสำหรับมู้ใช้: โปรดอ่านข้อตกลงนี้อย่างรอบดอบก่อนทำการติดตั้งหรือใช้งานผลิตภัณฑนี้ หากคุณพ่านักอยู่ใน<br>ประเทศสหรัฐอเมริกา มาตรา 19-23 ของเอกสารนี้มีผลบังดับใช้กับดุณ มาตรา 22 ประกอบด้วยบหบัญญัติของอนุญาโต<br>ตุลาการที่มีผลผูกพ้นซึ่งจำกัดความสามารถของคุณในการเสาะหาการบรรเทาทุกขในสาลต่อผู้พิพากษาและดณะลูกขุน<br>และสละสิทธิของคุณในการเข้าร่วมการฟ้องร้องคดีหรือการอนุญาโตตุลาการแบบกลุ่มในข้อพิพาทบางอย่าง คำว่า "ไม่เข้า<br>ร่วม" นั้นมีอยู่ภายใต้มาตรา 22.7 สำหรับผู้ที่ประสงค์ขอยกเว้นจากการอนุญาโตตุลาการและการสละสิทธิแบบกลุ่ม                                                                                                    |   |
| การเขียมต่อ<br>การเสียเต้ง   | ข้อตกลงนี้เป็นข้อตกลงทางกฎหมาย ("ข้อตกลง") ระหว่างคุณ (บุคคลหรือนิติบุคคลที่อ้างก็งิ้นที่นี่เป็น "คุณ") และ Seiko Epson<br>Corporation (รามกึง บริษัทในเครือ, "Epson") สำหรับโปรแกรมช่อฟต์แว่รีที่แนบมา รามกึ่งเอกสารที่เกี่ยวข้อง เฟ้ามีแาร้ หรือการอัปเด<br>ต (ต่อไปนี้เรียกรามกันว่า "ซอฟต์แวร์") ซอฟต์แวร์นิจัดหาให้โดย Epson และชัพพลายเออร์ของ Epson เพื่อใช้งานกับอุปกรณ์ต่อพ่าง<br>คอมพิวเตอร์ชี้ห้อ Epson ที่เกี่ยวข้องเท่านั้น ("อาร์ตแวร์ของ Epson") ก่อนติดตั้ง คัดลอก หรือใช่ขอฟต์แวร์ คุณต้องตรวจสอบและของสับ<br>ข้อกำหนดและนี่อนไขของข้อตกลงนี้ รวมกึ่งนี้เขายความเป็นส่วนตัวของ EpsoN ที่ระปูไว้ในมาตรา 17 หากคุณเห็นด้วย ได้สลิกที่ปุ่มต้น<br>ด้วย ("ยอมรับ", "ตกลา" หรือการแสดงตาวแก้นชิมชันติสายกันก้อง EpsoN ที่ระปูไว้ในมาตรา 17 หากคุณเห็นด้วยตกลงนี้ โห้คลิกที่ปุ่มต้น<br>กรับ ("ยอมรับ", "ตกลา" หรือการแสดงตาวแก้นติมชันตล้ายกัน) ต่านล่าง หากคุณไม่เห็นตัวยกับน้อก่าหนดและน้อนไขของข้อตกลงนี้ โห้คลิกที่ปุ่มต้น |   |
| หราวสองหนึ่งกลึน             | ไห้กับ Epson หรือสถานที่ข้อเพื่อรับผืนดินเต้มจำนวน                                                                                                    | ] |
| เสร็จสิ้น                    | 1. การอนุญาตให้สิทธิใช้งาน Epson ให้สิทธิการ์เข้งานแบบจำกัดและไม่เฉพาะเจาะจงแก่คุณในการ (i) ดาวน์โหลด ติดตั้ง และใช้<br>ช่อฟด์แวร์เพื่อการ์เข็งานส่วนบุคคลและภายในธุรกิจของคุณบนธาร์ดดิสก์หรืออุปกรณ์จัดเก็บข้อมูลคอมพิวเตอร์อื่น ๆ หรือในกรณ์ของแอปพลิ<br>เคชั่นช่อฟด์แวร์ (เริ่มกอีกอย่างว่า "ซ่อฟด์แวร์") บนสมาร์ที่ไฟน แก๊บเล็ด หรืออุปกรณ์มือถืออื่น ๆ (เรียกรวมกันว่า "อุปกรณ์") โดยมีมือนไข<br>ว่าซ่อฟด์แวร์นั้นถูกใช้ (i) <u>เฉพาะ</u> ในสถานที่เดียว (เช่น บ้านหรือสำนักงานหรือสถานที่ประกอบธุรกิจ) หรือในกรณ์ของอุปกรณ์มือถือ บน                                                                                                    |   |
|                              | เกี่ยวกับแบบสำรวจการ์เซิ่งาน                                                                                                    |   |
|                              | ออก ยอมรับ                                                                                                    |   |

5.คลิก ตกลง ยอมรับข้อตกลงสิทธิการใช้งานซอฟต์แวร์

| พกลงการใชโปรแกรม | ช้อตกลงอนุญาตให้สิทธิใช้งานซอฟต์แวร์                                                                                                    | สำหรับผู้ใช้ปลายทางของ EPSON                                                                                                    |
|------------------|----------------------------------------------------------------------------------------------------|----------------------------------------------------------------------------------------------------|
| วกตัวเลือก       | ข้อสังเกตสำหรับผู้ใช้: โปรดอ่านข้อตกลงนี้อย่างรอบดอบก่อนท่าก<br>ประเทศสหรัฐอเมริกา มาตรา 19-23 ของเอกสารนี้มีผลบังดีปัติ<br>ตุลาการที่มีผลผูกพันซึ่งจำกัดดวามสามารถของคุณในการเสาะห<br>และสละสิทริของคุณในการเข้าร่วมการฟังงร้องคดีหรือการอนุญา<br>ร่วม" นั้นมีอยู่ภายใต้มาตรา 22.7 สำหรับผู้ที่ประสงศ์ขอยกเว้นจา | การติดตั้งหรือใช้งานผลิตภัณฑณี หากคุณพ่านักอยู่ใน<br>กับคุณ มาตรา 22 ประกอบสรยบทบัญญัติของอนุญาโต<br>าการบรรเหาหุกขในสาลต่อผู้พิพากษาและคณะลูกขุน<br>โตตุลาการแบบกลุ่มในของพิทพบางอย่าง ล่าว่า "ไม่เช้า<br>มกการอนุญาโตตุลาการและการสละสิทธิแบบกลุ่ม |
| รเชื้อมต่อ       | ู Install Navi [L15150 Series]<br>ชื่<br>G คุณได้อ่านและยอมรับข้อตกลงสิทธิการใช้งานซอฟต์แวร์แล้วใช่หรือไม่<br>ต                                                                                                    | "คุณ") และ Seiko Epson<br>ารที่เกี่ยวข้อง เฟิร์มแวร์ หรือการอัปเด<br>son เพื่อใช้งานกับอุปกรณ์ต่อฟวง<br>อฟต์เวรี คุณตั้วเรียงตรวดสวนและเกมซ์                                                                                                    |
| รติอตั้ง         | ି କ<br>ଜ<br>ମ                                                                                                    | 17 หากคุณเห็นด้วย ให้คลิกที่ปุ่มเห็น<br>ำหนดและมีอนใชของข้อตกลงนี้ ให้ค<br>่อมกับบรรจุกัณฑ์และวัสดุที่เกี่ยวข้อง                                                                                                    |
| วจสอบทั้งก์ชื่น  | 1. ยางสัง<br>ขอฟต์แวร์เพื่อการใช้งานส่วนบุคคลและภายในธุรกิจของคุณบนธาร์ดติสกัหรี<br>เอชั่นชางฟต์กร์ (สีเครืออย่างว่า "ฮางฟต์กร์") เมนชบรร์กิฟแบบโรเร็ด เช                                                                                                    | า<br>การ (i) ดาวน์โหลด ดิดตั้ง และใช้<br>ออุปกรณ์จัดเก็บข้อมูลคอมพิวเตอร์ฉีน ๆ หรือในกรณีของแอปพลิ<br>สามเครดโกล้าล้าย ( เสียคอาเพ้าว่า 2016การ)                                                                                                    |
| <b>้</b> จสิ้น   | เคนของทุตแรง (รอกอาออ พ.ศ. ออทตแรง ) อนแล เรกาหน แก่อแต่ ค.<br>ว่าซ่อฟตแรร์นั้นถูกใช้ (i) <u>เฉพาะ</u> ในสถานที่เดียว (เช่น บ้านหรือสำนักงานห                                                                                                    | งของการและอายอน ๆ (เรอการเล่าและ ๆ อุปกรณ์ ) เพยลลอนจาง<br>หรือสถานที่ประกอบธุรกิจ) หรือในกรณีของอุปกรณ์มือถือ บน                                                                                                    |
|                  | เกี่ยวกับแบบสำรวจการ์ไข้งาน                                                                                                    |                                                                                                    |
|                  | ออก                                                                                                    | ยอมรับ                                                                                                    |

r<u>t@eth.epson.co.th</u> ยกเว้นวันหยุดนักขัตฤกษ์ www.epson.co.th Sep 2019 / CS27

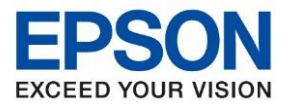

หัวข้อ : วิธีการเชื่อมต่อ Wi-Fi Direct รุ่นที่รองรับ : L15150 ระบบปฏิบัติการ : Windows

### 5.คลิกที่ ฉันเติมหมึกลงในตลับหมึกเสร็จแล้ว จากนั้นคลิก ถัดไป

| Install Navi [L15150 Series]             |                                                             | ×             |
|------------------------------------------|-------------------------------------------------------------|---------------|
|                                          | ตรวจสอบสิ่งต่อไปนี้                                         |               |
| <ul> <li>ข้อมกลงการใช้โปรแกรม</li> </ul> | <ul> <li>ให้แน่โจว่า เครื่องพิมพ์ เปิดอยู่</li> </ul>       |               |
| เลือกทัวเลือก                            |                                                             |               |
| การเชื่อมต่อ                             | O EPSON                                                     | 1             |
| การต่อส่ง                                | <ul> <li>คุณเติมหมีกลงในตลับหมีกเสร็จแล้วหรือไม่</li> </ul> |               |
| หรวจสอบพังก์ชั่น                         |                                                             |               |
| เสร็จสิ้น                                |                                                             | 1             |
|                                          | ่⊠ ฉันเดิมหมึกลงใน♦●♦กับหมึกเสร็จแล้ว                       |               |
|                                          | ยกเล็ก ยั                                                   | ้อนกลับ ถัดไป |

# 6.รอดาวน์โหลดซอฟต์แวร์ที่ต้องการ

| Install Navi [L15150 Series] |                                   | - | $\times$ |
|------------------------------|-----------------------------------|---|----------|
|                              | กำลังดาวน์โหลดซอฟต์แวร์ที่ต้องการ |   |          |
| - ข้อตกละการใช้ไประกรม       |                                   |   |          |
| 🗸 เลือกตัวเลือก              |                                   |   |          |
| การเชื่อมพ่อ                 |                                   |   |          |
| การพิดตั้ง                   |                                   |   |          |
| พราจสอบทั้งก์ขึ้น            |                                   |   |          |
| เสร็จสิ้น                    |                                   |   |          |
|                              |                                   |   |          |
|                              |                                   |   |          |
|                              |                                   |   |          |

•

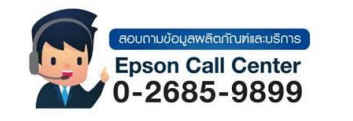

สามารถสอบถามข้อมูลเพิ่มเติมทางอีเมลล์ได้ที่ <u>support@eth.epson.co.th</u> เวลาทำการ : วันจันทร์ – ศุกร์ เวลา 8.30 – 17.30 น.ยกเว้นวันหยุดนักขัตฤกษ์ <u>www.epson.co.th</u> Sep 2019 / CS27

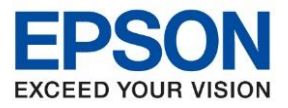

หัวข้อ : วิธีการเชื่อมต่อ Wi-Fi Direct รุ่นที่รองรับ : L15150 ระบบปฏิบัติการ : Windows

### 8.เลือกวิธีการ เชื่อมต่อผ่านเครื่อข่ายไร้สาย (Wi-Fi)

| Install Navi [L15150 Series] |                                                              | _        |       | × |
|------------------------------|--------------------------------------------------------------|----------|-------|---|
|                              | เลือกวิธีการเชื่อมต่อของคุณ                                  |          |       |   |
| . ร้อมกลงการใชโปรแกรม        |                                                              |          |       |   |
| Jenihalen<br>multauie        | เชื่อมต่อผ่านเครือข่ายให้สาย (Wi-Fi)     [     ]     [     ] | ») (¢    | EFOCH | J |
| rvied                        | 〇 เชื่อมต่อผ่าน LAN แบบใช้สาย (อีเธอร์เน็ต)                  | <u> </u> | EFOON | 1 |
| ตรวจสอบฟังก์ขึ้น             | <ul> <li>เชื่อแต่อน่วนสายเตยโล IISB</li> </ul>               |          |       |   |
| เสริจสิ้น                    |                                                              |          | EFOCH | I |
|                              | <u>การกำหนดคำขึ้นสูง</u>                                     |          |       |   |
|                              | ยกเลิก                                                       | กัดไป    |       |   |

9.จะขึ้นหน้าต่างเป็นชื่อรุ่น และ IP เครื่องพิมพ์ที่ถูกเชื่อมต่อไว้ขึ้นมาเลือกที่ชื่อเครื่องพิมพ์คลิก ถัดไป

| 🖪 Install Navi [L15150 Series] |                                                                          | . <u>v</u>                                           |                                   | _ []                             | ×   |
|--------------------------------|--------------------------------------------------------------------------|------------------------------------------------------|-----------------------------------|----------------------------------|-----|
|                                | เลือกวิธีการเชื่อมต่อข                                                   | องคุณ                                                |                                   |                                  |     |
| 🗸 ข้อตกลงการใช่โปรมกรม         |                                                                          |                                                      |                                   |                                  |     |
| 🗸 เลือกตั้งสือก                | ตรวจพบผลิตภัณฑ์ต่อไปนี้บนเครือง<br>ให้แน่ใจว่าได้เปิดเครื่องอย่และคลิกอั | ว่าย เลือกผลิตภัณฑ์ที่คุณต้องการเชื่อมต่อ แล<br>พเดต | นะคลิก ถัดไป หากผลิตภัณฑ์ที่คุณต่ | <sub>ไองการใช้</sub> ไม่แสดงขึ้น | แมา |
| međeusie                       |                                                                          |                                                      |                                   | ດ້ານເດກ                          |     |
| การพิดตั้ง                     | ผลิตภัณฑ์                                                                | MAC uppless                                          | IP แอดเตรส                        | 07410101                         |     |
|                                | L15150 Series                                                            | 52579C465535                                         | 192.168.223.1                     |                                  |     |
| ตรวจสอบทั้งก์ชื่น              |                                                                          |                                                      |                                   |                                  |     |
| เสร็จสิ้น                      |                                                                          | ปิด                                                  | ถ้ดไป                             |                                  |     |
|                                |                                                                          |                                                      |                                   |                                  |     |
|                                | <u>การกำหนดค่าขั้นสูง</u>                                                |                                                      |                                   |                                  |     |
|                                | มกเลิก                                                                   |                                                      |                                   | ก้ดไป                            |     |

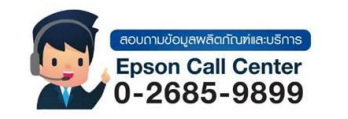

สามารถสอบถามข้อมูลเพิ่มเติมทางอีเมลล์ได้ที่ <u>support@eth.epson.co.th</u> เวลาทำการ : วันจันทร์ – ศุกร์ เวลา 8.30 – 17.30 น.ยกเว้นวันหยุดนักขัตฤกษ์

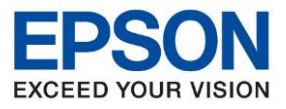

: วิธีการเชื่อมต่อ Wi-Fi Direct : L15150

: Windows

10.เลือกรุ่นเครื่องพิมพ์ที่ปรากฏ แล้วคลิก ถัดไป

| EpsonNet Setup         |                                                                            | >                                      |
|------------------------|----------------------------------------------------------------------------|----------------------------------------|
|                        | เลือกเครื่องพิมพ์                                                          |                                        |
| 🗸 ข้อตกลงการใช้โปรแกรม |                                                                            |                                        |
| 🗸 เลือกฟังเลือก        |                                                                            | EPSON                                  |
| การเชื่อมต่อ           | เลือก เครื่องพิมพ์ ที่คุณต้องการเชื่อมต่อ และคลิก [ถัดไป]                  |                                        |
| การติดตั้ง             | ศันหาอีกครั้ง                                                              |                                        |
| ตรวจสอบฟังก์ชื่น       | ชื่อผลิตภัณฑ์ สถานะ ประเภทการเชื่<br>⊗L15150 Seri ใ∋่มตั้งค่าได LAN ไร้สาย | MAC แอด IP แอดเดรส<br>52579C 192.168.2 |
| เตรียดั้น              |                                                                            |                                        |
|                        |                                                                            |                                        |
|                        | ยกเลิก                                                                     | บ้อนกลับ <b>กัดไป</b>                  |

# 11.จะปรากฎหน้าต่างการตั้งค่าไดร์เวอร์ ดังภาพ

| Install Navi [L15150 Series] | -                   | $\times$ |
|------------------------------|---------------------|----------|
|                              | การติดตั้งเครือข่าย |          |
| 🗸 ข้อมกลงการใช้ไปจะกรม       |                     |          |
| 🗸 ເລືອກທັນເລືອກ              |                     |          |
| međevile                     | โปรดรอสักครู่       |          |
| การต้อตั้ง                   |                     |          |
| ดรรจสอบทิงก์ชื่น             |                     |          |
| เตรีจตั้น                    |                     |          |
|                              |                     |          |
|                              |                     |          |

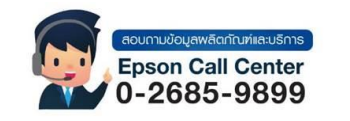

สามารถสอบถามข้อมูลเพิ่มเติมทางอีเมลล์ได้ที่ <u>support@eth.epson.co.th</u> เวลาทำการ : วันจันทร์ – ศุกร์ เวลา 8.30 – 17.30 น.ยกเว้นวันหยุดนักขัตฤกษ์ <u>www.epson.co.th</u> Sep 2019 / CS27

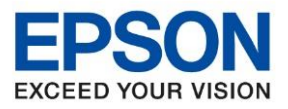

: วิธีการเชื่อมต่อ Wi-Fi Direct : L15150 : Windows

# 12.จะปรากฎหน้าต่างเลือกซอฟต์แวร์ที่จะติดตั้งคลิก ติดตั้ง

| 🖸 Install Navi (L15150 Seri                                                           | 8]                                                                                                    | - 🗆 X                                                                                                    |
|---------------------------------------------------------------------------------------|----------------------------------------------------------------------------------------------------|----------------------------------------------------------------------------------------------------|
|                                                                                       | เลือกซอฟต์แวร์ที่จะติดตั้ง                                                                                                    |                                                                                                    |
| <ul> <li>ข้อมกองการใช้ไประกรม</li> <li>เรือกล้านอีอก</li> <li>การเชื่อมพ่อ</li> </ul> | <ul> <li>ใดรเวอร์แตะโปรแกรมยูทิลิตี้ของเครื่องพิมพ์</li> <li>ใดรเวอร์สแกนเนอร์</li> <li>โปรแกรมยูทิลิตี้ของแฟกอ์</li> <li>โปรแกรมยูทิลิตี้ของสแกนเนอร์</li> <li>ดุมือ</li> <li>ศุมิอ</li> <li>Epson Photo+</li> <li>Epson ScanSmart</li> <li>Software Updater</li> <li>โปรแกรมยูทิลิตี้สนับสนุน</li> </ul> | <b>ไดรเวอร์โครื่องพิมพ์</b><br>Version : 0<br>ช่วยให้คุณสามารถควบคุมการพิมพ์ในหุกด้านได้แก่ การ<br>ตั้งค่าประเภทกระดาษและขนาดกระดาษ การตั้งค่าคุณภาพ<br>การพิมพ์ และอื่น ๆ |
| การสัดตั้ง<br>หราจสอบทั้งก์ชื่น                                                       |                                                                                                    |                                                                                                    |
| เสร็จสิ้น                                                                             |                                                                                                    |                                                                                                    |
|                                                                                       | * คุณไม่สามารถเลือกระพงัมาที่ใช้อยไปใจปุ่มสำได้                                                                                                    | พื้นที่ว่าง : 45GB                                                                                                    |
|                                                                                       | มกเลิก                                                                                                    | ย้อนกลับ <b>ติดตั้ง</b>                                                                                                    |

13.ปรากฏหน้าต่างพิมพ์หน้าทดสอบ หากต้องการทดสอบ คลิก พิมพ์หน้าทดสอบ หรือ คลิก ถัดไป

| Install Navi [L15150 Series]                                   |                                        |
|----------------------------------------------------------------|----------------------------------------|
|                                                                | พิมพ์หน้าทดสอบเพื่อตรวจสอบการเชื่อมต่อ |
| <ul> <li>ข้องกลงการใช้ใประกรม</li> <li>เรือกลับสือก</li> </ul> |                                        |
| novelessie                                                     |                                        |
| 🗸 mekada                                                       |                                        |
| พราจสอบทั้งก่อื่น                                              | พิมพร์หน้าหดสอบ                        |
| แสริจสิ้น                                                      |                                        |
|                                                                |                                        |
|                                                                |                                        |
|                                                                | ก้ตไป                                  |

•

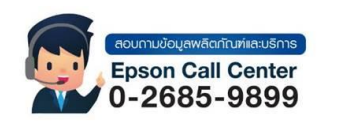

สามารถสอบถามข้อมูลเพิ่มเติมทางอีเมลล์ได้ที่ <u>support@eth.epson.co.th</u> เวลาทำการ : วันจันทร์ – ศุกร์ เวลา 8.30 – 17.30 น.ยกเว้นวันหยุดนักขัตฤกษ์ <u>www.epson.co.th</u> Sep 2019 / CS27

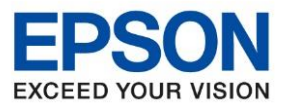

หัวข้อ รุ่นที่รองรับ ร<sup>ู</sup>้ะบบปฏิบัติการ : วิธีการเชื่อมต่อ Wi-Fi Direct : L15150 : Windows

# 14.คลิก เสร็จสิ้น

| Install Navi [L15150 Series] |                                   | 6 <u> </u> | 1 × |
|------------------------------|-----------------------------------|------------|-----|
|                              | การติดตั้งเสร็จสมบูรณ์            |            |     |
| 🗸 ข้อมกองการใช้ไประกรม       |                                   |            | ^   |
| 🗸 läenikaäen                 |                                   |            |     |
| 🗸 meličeusie                 | เครื่องของคุณพร้อมใช้งาน          |            |     |
| 🗸 melada                     |                                   |            |     |
| 🗸 หราจสอบทั้งก์ชีน           |                                   |            | 7   |
| สร้าสัน                      | หลังจากนี้                        |            |     |
|                              | 🗹 ตรวจสอบหาขอฟต์แวร์ที่อัพเดตแล้ว |            |     |
|                              |                                   | เสร็จสิ้น  |     |

# 15.ติดตั้งซอฟต์แวร์แอพพลิเคชันคลิก OK และ ปิดหน้าต่าง

| การอัพเดต | าผลิตภัณฑ์ที่จำเ             | ป็น                       |                                       |                    |   |
|-----------|------------------------------|---------------------------|---------------------------------------|--------------------|---|
| ชอฟท์แวร์ |                              | สถานะ                     | Version                               | ขนาด               |   |
|           |                              |                           |                                       |                    |   |
|           | Install Navi [L1515          | 0 Series]                 |                                       | ×                  |   |
| ซอฟต์แวร์ | ที่ไม้<br>เน็ตและคลิก ริเฟรช | ดพลาด ตรวจสอบว่าเครื่องคอ | บมพิวเตอร์ของท่านใต้เชื่อมต่ออินเตอร์ |                    |   |
| ชอฟท์แวร์ |                              |                           | or                                    | ขนาด               |   |
|           |                              |                           | UK.                                   | <b>_</b>           |   |
|           |                              |                           |                                       |                    |   |
|           |                              |                           |                                       |                    |   |
|           |                              |                           |                                       | จำนวนทั้งหมด: - MB | 1 |
|           |                              |                           |                                       |                    |   |
|           |                              |                           |                                       |                    |   |
|           |                              |                           |                                       |                    |   |